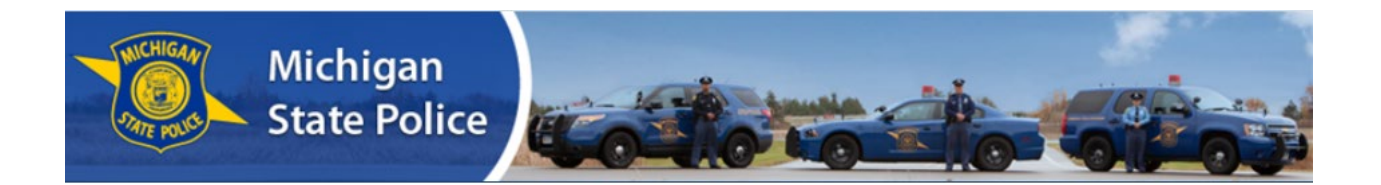

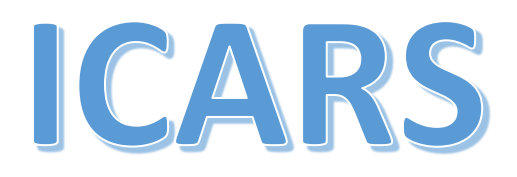

# **Intrastate Carrier Authority Registration System**

# www.michigan.gov/icars

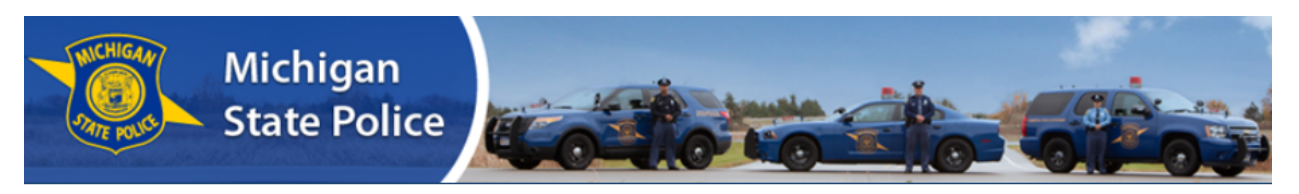

2021 CVED Renewal Information Register for an Account Login

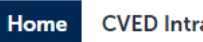

**CVED** Intrastate Authority

Advanced Search -

| ICARS                                                                                                    | Login                                                                                                 |
|----------------------------------------------------------------------------------------------------|----------------------------------------------------------------------------------------------------|
| INTRASTATE CARRIER AUTHORITY REGISTRATION SYSTEM                                                                                                    | User Name or E-mail:                                                                                  |
| Brought to you by the Michigan State Police, Commercial Vehicle Enforcement Division                                                                                                    | Password:                                                                                             |
| <ul> <li>APPLYING FOR INTRASTATE OPERATING AUTHORITY (CVED AUTHORITY)</li> <li>To submit an application for CVED Authority, you will need to register for an account, or login to an existing account, and select "CVED Intrastate Authority" from the menu above. Once your application is submitted, you will be notified via email of any required follow-up.</li> <li>CONTACT US</li> <li>For additional information regarding CVED Authority and the application process, please visit the Regulatory and Credentialing Section online, or call:</li> <li>INTRASTATE AUTHORITY UNIT 517-284-3250 Select option 4, then option 1</li> </ul> | Login »<br>Remember me on this computer I've forgotten my password New Users: Register for an Account |

- Log in using your email or username.
- Select My Records.
- Select the Renew Application link next to the **Certificate of Authority** record type.

| • C  | VED Intra      | state Author      | ity                         |         |                 |                   |         |
|------|----------------|-------------------|-----------------------------|---------|-----------------|-------------------|---------|
| Show | ing 1-16 of 16 | Add to collection | Add to care                 |         |                 |                   |         |
|      | Date           | Record Number     | Record Type                 | Status  | Expiration Date | Action            | Short I |
|      | 05/02/2017     | EQP-20171         | Equipment List              | Closed  |                 |                   |         |
|      | 02/01/2016     | -                 | Certificate of<br>Authority | Revoked | 12/31/2019      | Renew Application |         |
| 1    |                |                   |                             |         |                 |                   |         |

#### **Renewal of Authority**

| 1 Renewal<br>Application                                                                                                    | 2 Delegate<br>Information                                                                                                    | 3 Review                                                                                                    | 4 Pay Fees                                                                                              | 5 Record Issuance                                                              |
|----------------------------------------------------------------------------------------------------|----------------------------------------------------------------------------------------------------|----------------------------------------------------------------------------------------------------|----------------------------------------------------------------------------------------------------|--------------------------------------------------------------------------------|
| Step 1 : Renewal Ap                                                                                                    | plication > Page 1                                                                                                    |                                                                                                    |                                                                                                    |                                                                                |
| Per the Motor Carrier Act, Act 2<br>Enforcement Division (CVED) A<br>* All carriers who opera<br>* All carriers who are tra<br>* All wrecker services co<br>* Temporarily discontin | 54, P.A. 1933, as amended, the<br>Authority and purchase decals ea<br>te as intrastate (do not cross st<br>insporting household goods, e<br>onducting a tow at the request<br>ued carriers. Delete vehicles fr | following carriers are required to<br>ach year:<br>ate lines) only.<br>ven if they also operate as an in<br>of law enforcement or a dispa<br>om renewal to avoid decal fee | o complete an annual renewal f<br>nterstate carrier.<br>tch center, even if they also of<br>assessment. | for Commercial Vehicle<br>perate as an interstate carrier.                     |
| Interstate carriers transporting<br>current on UCR fees.                                                                                                    | g only general commodities are                                                                                                    | NOT required to complete a                                                                                                    | renewal, if they maintain an ac                                                                         | ctive MC number and stay                                                       |
| The renewal period begins ea<br>January 1, will result in revoca<br>\$100 per vehicle.                                                                                              | ch year on October 1 and shou<br>ation of your CVED Authority. 1                                                                                                    | ld be completed by December<br>'he renewal fee is \$50. Decal f                                                                                                    | 1 to avoid late fees and penal<br>ees vary depending on vehicle                                         | ties. Failure to renew by<br>e usage. They will be \$50 or                     |
| Insurance Documentation:<br>If your insurance coverage (Pl<br>documentation. Please attack<br>coverage of Workers Comper<br>exemption to the renewal. Th                            | L/PD and/or Cargo) has expired<br>h your Certificate of Insurance<br>isation insurance. If you are ex<br>iese documents will be require                                                                        | or will expire in 60 days of sul<br>Liability and have your insuran<br>empt from carrying Workers C<br>d prior to approving your rene                                      | bmitting your renewal, we will<br>ce company submit a Form E a<br>ompensation insurance, attac<br>wal.  | l require updated<br>and/or Form H. This includes<br>h a copy of your approved |
| Useful Contact Information:                                                                                                    |                                                                                                    | 1                                                                                                    |                                                                                                    |                                                                                |
| CVED Authority & Online Acc<br>Michigan State Police<br>Commercial Vehicle Enforcen<br>517-284-3250<br>MSP-CVED-RCS@michigan.go                                                     | ount Assistance<br>nent Division<br>ov                                                                                                    |                                                                                                    | Rene                                                                                                    | wal Information                                                                |
| DOT Numbers, MC Numbers,<br>Federal Motor Carrier Safety A<br>www.fmcsa.dot.gov<br>800-832-5660                                                                                     | & MCS-150 Updates<br>Idministration (FMCSA)                                                                                                    |                                                                                                    |                                                                                                    |                                                                                |
| Michigan Center for Truck Sa<br>www.truckingsafety.org<br>800-682-4682                                                                                                    | fety                                                                                                    | $\sim$                                                                                                    |                                                                                                    |                                                                                |
| Workers' Compensation Insur<br>Michigan Department of Labo<br>Workers' Compensation Agen<br>517-284-8922                                                                            | rance<br>r and Economic Opportunity<br>cy                                                                                                    | Useful Cont                                                                                                    | tact Information                                                                                        |                                                                                |
|                                                                                                    |                                                                                                    |                                                                                                    |                                                                                                    | * indicates a required field                                                   |
| Carrier Informatio                                                                                                    | on                                                                                                    |                                                                                                    |                                                                                                    |                                                                                |

Please review your Carrier Information we have on file and make any changes needed. If you make changes to the information we have on file or the information we have is correct CLICK the SAVE and CLOSE Button at the bottom. Then CLICK the CONTINUE Button to move on to the next step. CVED#: 12345 USDOT#: 1234567 <u>MC#:</u> Owner/Parent Corp, Name: ICARS TEST Carrier Name: TEST CARRIER, LLC Mailing Address: 123 MAIN ST. ANYWHERE, MI 12345 Phone: 123-456-7890 Email: TESTCARRIER@NOMAIL.COM Contact Person: ICARS TEST Contact Phone: 123-456-7890 Edit Remove Continue » Save and resume later

To update or remove Carrier Information:

• Select Edit to make changes or select remove to delete all the information. \*Note: This is required information. Select **Continue** to go to the next page.

### **Carrier Information**

Please review your Carrier Information we have on file and make any changes needed. If you make changes to the information we have on file or the information we have is correct CLICK the SAVE and CLOSE Button at the bottom. Then CLICK the CONTINUE Button to move on to the next step.

An error has occurred. Some of the required fields have not been completed. Please edit the licensed professional and complete the required information.

CVED#: 12345 USDOT#: 1234567 <u>MC#:</u> Owner/Parent Corp, Name: ICARS TEST Carrier Name: . TEST CARRIER, LLC Mailing Address:: 123 MAIN ST. ANYWHERE, MI 12345 Phone: 123-456-7890

This error is received if some required Contact information is needed.

Email: TESTCARRIER@NOMAIL.COM Contact Person TEST CARRIER, LLC Contact Phone: 123-456-7890

Edit Remove

Continue »

Save and resume later

#### Equipment List is where you can add, edit, and/or delete vehicles.

#### EQUIPMENT LIST

The Equipment List should include all active vehicles in your fleet. You may be required to submit documentation for any vehicle added to this list. Those requirements are listed in the Attachments section.

INSTRUCTIONS: "Equipment List"

This is used to issue decals to vehicles previously registered with the MPSC, where these vehicle require no correction to the unit# and VIN#, etc. and to delete vehicles from your fleet. - Examine the "EQUIPMENT LIST" which shows vehicles you presently have registered with MPSC.

Where a listed vehicle should receive a decal for the next year, mark it for Renewal.
 Where a listed vehicle should not receive a decal for the next year, mark it for Retirement.

- Where a listed vehicle should receive a decal for the next year, however a correction is needed, update the incorrect information and mark it for Renewal.

If you have questions, please contact us at: (517) 284-3250

Showing 1-6 of 6

|   |       | Row     | Туре | Year | Make    | VIN                  | GVWR      | Unit/Fleet<br># | License<br>Plate<br>State | Leased<br>Vehicle<br>Owner | Vehicle<br>Action     | Decal # | Equipment<br>Use       |
|---|-------|---------|------|------|---------|----------------------|-----------|-----------------|---------------------------|----------------------------|-----------------------|---------|------------------------|
|   |       | 1       | Car  | 2000 | Test    | 12321765GDFETRWS7    | 0         | 1               | МІ                        |                            | Vehicle<br>Retirement | 2004246 | General<br>Commodities |
|   |       | 2       | Car  | 2000 | Test    | 9876TGFREDSW3ER45    | 0         | 2               | МІ                        |                            | Renew                 | 2011052 | General<br>Commodities |
|   |       | 3       | Car  | 2000 | Test    | JHGTREDFR4565432Q    | 0         | 3               | МІ                        |                            | Renew                 | 2011053 | General<br>Commodities |
|   |       | 4       | Car  | 2000 | Test    | JSYETR43332WSDEWQ    | 0         | 4               | МІ                        |                            | Renew                 | 2011054 | General<br>Commodities |
|   |       | 5       | Car  | 2000 | Test    | 987UJNHGT567890OL    | 0         | 5               | МІ                        |                            | Renew                 | 2011055 | General<br>Commodities |
|   |       | 6       | Car  | 2000 | Test    | NBHGFVDYTRE456YGF    | 0         | 6               | МІ                        |                            | Renew                 | 2011056 | General<br>Commodities |
|   | •     |         |      |      |         |                      |           |                 |                           |                            |                       |         |                        |
| 1 | Add a | Vehicle | -    | Edit | Selecte | ed Vehicle(s) Delete | e Selecte | d Vehicle(s)    |                           |                            |                       |         |                        |

- To add a new vehicle, select Add a Vehicle. Selecting the caret next to Add a Vehicle will allow the adding of multiple vehicles at once.
- To edit or delete vehicles on your account, select the vehicles by marking the box to the left of • the vehicle.
- Then select Edit or Delete. Vehicle details screen will appear.

| Row:               | * Type:                  | * Year:                 |
|--------------------|--------------------------|-------------------------|
| 1                  | Car 🔹                    | 2000                    |
| * Make:            | * VIN: (?)               | *GVWR:                  |
| Test               | 12321765GDFETRWS7        | 0                       |
| *Unit/Fleet #: (?) | * License Plate State:   | Leased Vehicle Owner: 🕧 |
| 1                  | MI                       | Owner on Title          |
| * Vehicle Action:  | Decal #:                 | * Equipment Use:        |
| Vehicle Retirement | 2004246                  | General Commodities 🔹   |
| Plate Fee: (?)     |                          |                         |
| 100                | Complete or change regui | red fields and          |
| Submit             | select submit            |                         |
| Ganger             | -                        |                         |

## Attachment

The maximum file size allowed is 16 MB.

vbs; vxd; wsc; wsf; wsh are disallowed file types to upload.

| Name              | Туре | Size      | Latest Update                                                                    | Action                                                                                  |                                                           |   |
|-------------------|------|-----------|----------------------------------------------------------------------------------|-----------------------------------------------------------------------------------------|-----------------------------------------------------------|---|
| No records four   | nd.  |           |                                                                                  |                                                                                         |                                                           |   |
| Add<br>Continue » | nd.  | File Uple | Dad<br>e size allowed is 16<br>m; cmd; com; cpl;<br>o; mst; php; pif; scr<br>ad. | MB.<br>exe; hta; htm; html; ins; isp; jar; js;<br>; sct; shb; sys; vb; vbe; vbs; vxd; w | ; jse; lib; lnk; mde; mht;<br>sc; wsf; wsh are disallowed | × |
|                   |      | Continue  | Add                                                                              | Remove All                                                                              | Cancel                                                    |   |

- Select Add to add an attachment.
- When the File Upload window appears select Add.
- Select file you want to attach and select continue.
- Select Continue again to go to the next step in the renewal.

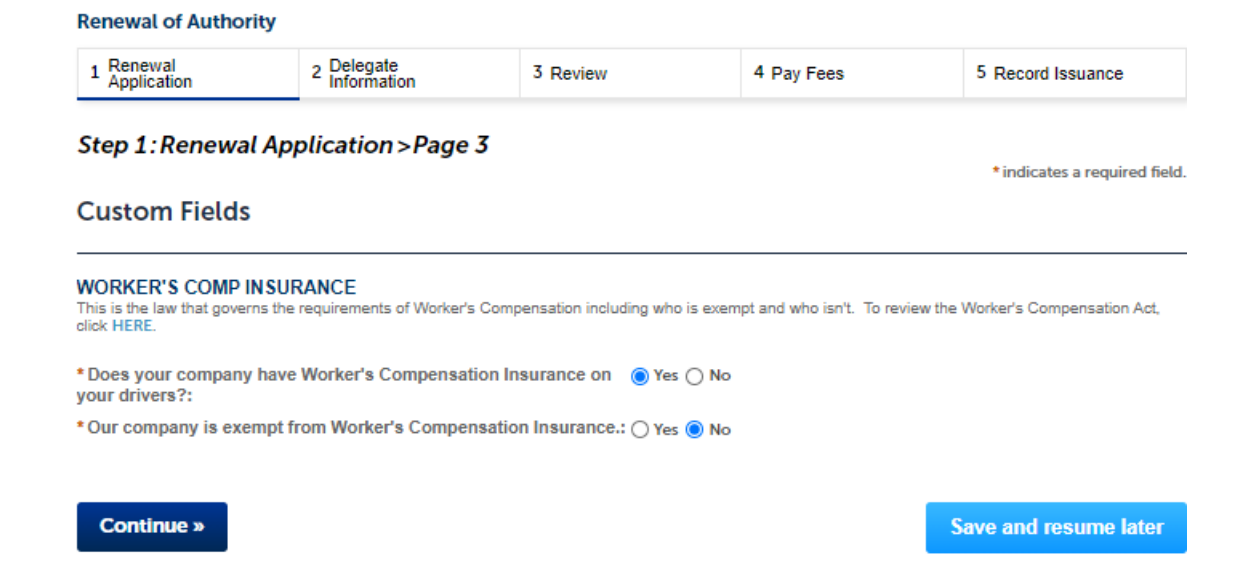

• Proof of Workers Compensation insurance or an exclusion will be required prior to the approval of all renewals.

**Delegate information** is where you can select an agent/attorney from your account or manually enter someone you would like to delegate.

| Renewal       | of       | Authority |
|---------------|----------|-----------|
| i con con con | <b>.</b> | runterity |

| 1 Renewal<br>Application 2 Delegate<br>Information | 3 Review | 4 Pay Fees | 5 Record Issuance |
|----------------------------------------------------|----------|------------|-------------------|
|----------------------------------------------------|----------|------------|-------------------|

Step 2: Delegate Information > Page 1

|                        |                        |                      |                        |                      |                  | *indicates a required field. |
|------------------------|------------------------|----------------------|------------------------|----------------------|------------------|------------------------------|
| Agent/Attorn           | ey                     |                      |                        |                      |                  |                              |
| To add contact informa | tion, click the Select | from Account or Manu | ually Enter button. To | edit a contact, clic | k the Edit link. |                              |
| Select from Ac         | count Ma               | nually Enter         |                        |                      |                  |                              |
| Showing 0-0 of 0       |                        |                      |                        |                      |                  |                              |
| Contact Type           | Full Name              | Business Name        | Phone                  | E-mail               | Action           |                              |
| No records found.      |                        |                      |                        |                      |                  |                              |
|                        |                        |                      |                        |                      |                  |                              |
| Continue »             |                        |                      |                        |                      |                  | Save and resume later        |

# After selecting continue, the next step is to review the renewal information.

| Subject         Subject         Subject <t< th=""><th>Save and resume later         Interview of Continue'' to move on:         Carrier Phone 111-555-1111         Carrier Phone 111-555-1111         Carrier Phone 111-556         Carrier Phone 111-556         Carrier Phone 111         Carrier Phone 111-556         Carrier Phone 111-556         Carrier Phone 111         <td colsp<="" th=""><th></th><th>pucatio</th><th>n</th><th></th><th><sup>2</sup> Information</th><th>- 10</th><th>/iew</th><th></th><th>4 Pay Fe</th><th>es</th><th>5 Re</th><th>cord Issuance</th><th></th></td></th></t<> | Save and resume later         Interview of Continue'' to move on:         Carrier Phone 111-555-1111         Carrier Phone 111-555-1111         Carrier Phone 111-556         Carrier Phone 111-556         Carrier Phone 111         Carrier Phone 111-556         Carrier Phone 111-556         Carrier Phone 111 <td colsp<="" th=""><th></th><th>pucatio</th><th>n</th><th></th><th><sup>2</sup> Information</th><th>- 10</th><th>/iew</th><th></th><th>4 Pay Fe</th><th>es</th><th>5 Re</th><th>cord Issuance</th><th></th></td>                                                                                                    | <th></th> <th>pucatio</th> <th>n</th> <th></th> <th><sup>2</sup> Information</th> <th>- 10</th> <th>/iew</th> <th></th> <th>4 Pay Fe</th> <th>es</th> <th>5 Re</th> <th>cord Issuance</th> <th></th>                                                                                                    |                                                                                                    | pucatio                                                                                                    | n                                                                                                    |                                                                                                    | <sup>2</sup> Information                                                                                                    | - 10                                                                                                    | /iew                      |                                                  | 4 Pay Fe                                  | es                     | 5 Re                                                                   | cord Issuance |  |
|----------------------------------------------------------------------------------------------------|----------------------------------------------------------------------------------------------------|----------------------------------------------------------------------------------------------------|----------------------------------------------------------------------------------------------------|----------------------------------------------------------------------------------------------------|----------------------------------------------------------------------------------------------------|----------------------------------------------------------------------------------------------------|----------------------------------------------------------------------------------------------------|----------------------------------------------------------------------------------------------------|---------------------------|--------------------------------------------------|-------------------------------------------|------------------------|------------------------------------------------------------------------|---------------|--|
| Contract         Save and reasons           Reservational information balow. Click the "Edit" buttom to make changes to the section or "Continue" to more or.           Reservational information balow. Click the "Edit" buttom to make changes to the section or "Continue" to more or.           Carrier Information           Carrier Information           Test Test<br>TEST AGG<br>Workshop To Solar Proposition Solar Solar S                                                                                                    | Save and resume later         Interval         Carrier Phone111-555-1111         Carrier Phone111-555-1111         Carrier Phone111-555-1111         Carrier Phone111-555-1111         Carrier Phone111-555-1111         Carrier Phone111-555-1111         Carrier Phone111-555-1111         Carrier Phone111-555-1111         Carrier Phone111-555-1111         Carrier Phone111-555-1111         Carrier Phone111-555-1111         Carrier Phone111-555-1111         Carrier Phone111-555-1111         Carrier Phone111-555-1111         Carrier Phone 11-555-1111         Carrier Phone 11-555-1111         Carrier Phone 11-555-1111         Carrier Phone 11-555-1111         Carrier Phone 11-555-1111         Carrier Phone 11-555-1111         Carrier Phone 11-555-111         Carrier Phone 11-556-1111         Carrier Phone 11-556-1111         Carrier Phone 11-556-1111         Carrier Phone 11-556-1111         Carrier Phone 11-56         Carrier Phone 1                                                                                                    | Step                                                                                                    | 3:Re                                                                                                    | view                                                                                                    |                                                                                                    |                                                                                                    |                                                                                                    |                                                                                                    |                           |                                                  |                                           |                        |                                                                        |               |  |
| Record         Type         Note         Note of the table but to the table but to the table                                                                                                    | Carrier Phone 111-555-1111 Contact Phone 111-555-1111 Contact Phone 111-555-111 Contact Phone 111-555-1111 Contact Phone 111-555-111 Contact Phone 111-555-111 Contact Phone 11       | Co                                                                                                    | ntinuo                                                                                                    |                                                                                                    |                                                                                                    |                                                                                                    |                                                                                                    |                                                                                                    |                           |                                                  |                                           | Savo a                 | nd rosumo k                                                            | to            |  |
| And the second Type Reveal of Authority Carrier Information Test Tarcount ONLY /Test Test Second Type Test Tarcount ONLY /Test Test Second Type Test Tarcount ONLY /Test Test Second Type Targe Type Second Type Targe Type Second Type Second Type Se                                                                                                    |                                                                                                    | Please                                                                                                    | review a                                                                                                    | "                                                                                                    | ation be                                                                                                    | low Click the "Edit" button                                                                                                    | is to make                                                                                                    | changes to t                                                                                                    | the section               | or "Contin                                       | ue" to move o                             | Jave a                 | nu resume ia                                                           | itter         |  |
| Renewal of Authority Carrier Information Carrier Information Carrier Phone111-555-1111 Contact Phone111-555-1111 Contact Phone111-555-1111 Contact Phone111-555-1112 Contact Phone111-555-1112 Contact Phone111-555-111 Contact Phone111-555-111 Contact Phone11-555-111 Contact Phone11-555-111 Contact Phone 2000 Test 122217650DFETRWS7 0 1 1 M1  Contact Phone Phone                                                                                                    | Edit         Carrier Phone 111-555-1111<br>Carrier - 12345<br>TESTCARRER@NOMAL.COM         © Winde State       Vehicle       Decal       Egispan       Fill         0       1       Mi       Vehicle       Decal       Egispan       Fill         0       1       Mi       Vehicle       Decal       Egispan       Fill         0       2       Mi       Renew       201055       General       10         0       3       Mi       Renew       2011055       General       10         0       4       Mi       Renew       2011055       General       10         0       5       Mi       Renew       2011055       General       10         0       6       Mi       Renew       2011055       General       10         0       6       Mi       Renew       2011055       General       10         Image: Set Update       Action                                                                                                    | Reco                                                                                                    | ord T                                                                                                    | ype                                                                                                    |                                                                                                    | ow. Cack the Edit Dation                                                                                                    | 17 CO 1110AC                                                                                                    | changes to                                                                                                    | ane section               | Contain                                          |                                           |                        |                                                                        |               |  |
| The Test Hormation       Carrier Pronelli1-555-1111       Carrier Pronelli1-555-1111       Carrier - 12345       TEST ACCOUNT ONLY Jrest Test Jack View Proprietonate       Carrier - 12345       TEST CARRIER@NOMALE CON         213 Test Orive       Anywhiter, 12345       TEST CARRIER@NOMALE CON       Carrier - 12345       TEST CARRIER@NOMALE CON         213 Test Orive       Anywhiter, 12345       TEST CARRIER@NOMALE CON       TEST CARRIER@NOMALE CON         213 Test Orive       Test 1232/05500FETTWS75       0       1       Mile       Versice       Quadrier       Test 1232/05500FETTWS75       0       1       Mile       Versice       Quadrier       Test 1232/05500FETTWS75       0       1       Mile       Versice       Quadrier       Commodities         1       Grave       200       Test       3HGTREDFR45564320       0       3       Mile       Renew       201002       Cemendities         3       Grave       200       Test       3HGTREDFR45564520       0       3       Mile       Renew       201002       Cemendities         4       Grave       2000       Test       3HGTREDFR45564520       0       5       Mile       Renew       201002       Cemendities         5       Grave       2000       Test       3HGTREDFR45564567                                                                                                    | Edit Carrier Phone 111-555-1111 Carrier 22363 TESTCARRER@NOMAL.COM                                                                                                    | Renewa                                                                                                    | al of Aut                                                                                                    | hority                                                                                                    |                                                                                                    |                                                                                                    |                                                                                                    |                                                                                                    |                           |                                                  |                                           |                        |                                                                        |               |  |
| Test Test Test Test Test ZOUNT ONLY /Test Test ZISSA9       Carrier Phone111-555-1111       Carrier 2012       Carrier 2012       C                                                                                                    | Carrier Phone 111-555-1111<br>Carrier - 12243<br>TESTCARRER@NOMAL.COM                                                                                                    | Carr                                                                                                    | ier In                                                                                                    | form                                                                                                    | ation                                                                                                    | 1                                                                                                    |                                                                                                    |                                                                                                    |                           |                                                  |                                           |                        | E                                                                      | dit           |  |
| 1233.620, Who     TESTCARRER@NOMAL.COM       TESTCARRER@NOMAL.COM       EQUIPMENT LIST       Convertision       1     Car     2000     Test     1     MI     Wehicle     Decal #     Equipment       2     Car     2000     Test     12321765GOPETRWS7     0     1     MI     Wehicle     Decal #     Equipment       3     Car     2000     Test     135YETR455G4920     0     2     MI     O     Renew     2011055     Ceneral       4     Car     2000     Test     35YETR45332WSDEWO     0     4     MI     O     Renew     2011055     Ceneral       5     Car     2000     Test     35YETR45332WSDEWO     0     5     MI     Renew     2011055     Ceneral       6     Car     2000     Test     35YETR45352WSDEWO     0     5     MI     Renew     2011055     Ceneral       6     Car     2000     Test     35YETR45352WSDEWO     0     5     MI     Renew     2011055     Ceneral       Test maximum file size allowed is 16 MB.       ade ade, bat: chrift crift crift cord cord cord cord cord cord cord cord                                                                                                    | IESTCARRER@NOMAL.COM         GVWR       InitiFiete       License       Leased       Vehicle       Decal       Equipment       F         0       1       Mi       Renew       201052       General       10         0       2       Mi       Renew       201052       General       10         0       3       Mi       Renew       201052       General       10         0       4       Mi       Renew       201053       General       10         0       5       Mi       Renew       201053       General       10         0       6       Mi       Renew       201055       General       10         0       6       Mi       Renew       201055       General       10         0       6       Mi       Renew       201055       General       10         1       Renew       201055       General       10       10         Imit Renew       201055       General       10         Imit Renew       201055       General       10         Imit Renew       201055       General       10         Im                                                                                                    | Test Te<br>TEST A<br>215545                                                                                                    | ist<br>CCOUI<br>58                                                                                                    | NT ONL                                                                                                    | Y /Test 1                                                                                                    | Test                                                                                                    | Carri<br>Cont<br>Carri                                                                                                    | er Phone11<br>act Phone1<br>er -12345                                                                            | 1-555-111<br>11-555-11    | 1                                                |                                           |                        |                                                                        |               |  |
| Equipment           State         Venice         State         Venice         Venice         State         Venice         Venice         State         Venice         Venice                                                                                                    | Literest       Literest       Lessed<br>Owner       Vehicle<br>Resident<br>State       Decal       Equipment<br>Equipment<br>Commoditie       P         0       1       MI       Vehicle<br>State       Output       Central<br>Renew       201055       General<br>Commoditie       10         0       3       MI       Image: State       Renew       201055       General<br>Commoditie       10         0       5       MI       Image: State       Renew       201055       General<br>Commoditie       10         0       6       MI       Image: State       Renew       201055       General<br>Commoditie       10         1       0       6       MI       Image: State       Renew       201055       General<br>Commoditie       10         1       0       6       MI       Image: State       Renew       201055       General<br>Commoditie       10         1       1       1       Renew       201055       General<br>Commoditie       10         1       1       1       Renew       201055       General<br>Commoditie       10         1       1       1       Renew       201055       General<br>Commoditie       10         1       1       Renew       201055       <                                                                                                    | 123548<br>Anywh<br>United<br>Owners                                                                                                    | States                                                                                                    | 345<br>e: Sole F                                                                                                    | Proprieto                                                                                                    | rship                                                                                                    | TEST                                                                                                    | CARRIER@                                                                                                    | NOMAIL.C                  | OM                                               |                                           |                        |                                                                        |               |  |
| Normal Section Section Sectin Sectin Section Section Section Section Section Section Section                                                                                                    | Edit       Verify owner       Action       Decal       Ensemble       Semention       1         0       1       MI       Verify owner       Action       Decal       Ensemble       1         0       2       MI       Renew       201002       Ceneral (1)       1         0       3       MI       Renew       201002       Ceneral (1)       1         0       5       MI       Renew       201005       General (1)       1         0       5       MI       Renew       201005       General (1)       1         0       6       MI       1       Renew       201005       General (1)       1         1       0       6       MI       1       Renew       201005       General (1)       1         1       0       6       MI       1       Renew       201005       General (1)       1         1       Teststop       Katest       MI       Renew       201005       General (1)       1         1       Teststop       Katest       Matestop       Renew       201005       General (1)       1         1       Statestop       Katestop       Renew <t< td=""><td>Equi</td><td>pme</td><td>nt</td><td></td><td></td><td></td><td></td><td></td><td></td><td></td><td></td><td></td><td></td></t<>                                                                                                    | Equi                                                                                                    | pme                                                                                                    | nt                                                                                                    |                                                                                                    |                                                                                                    |                                                                                                    |                                                                                                    |                           |                                                  |                                           |                        |                                                                        |               |  |
| Nor         Yare         Yare                                                                                                    | GWWR     UnitField     Learner<br>State     Vehicle<br>Owner     Pecal #     Eggement<br>Gommodities     1       0     1     M1     Wehicle<br>Metroment     2004246     General<br>Commodities     1       0     2     M1     Commodities     1     1       0     3     M1     Commodities     1       1     0     5     M1     Renew     201035     General<br>Commodities     1       1     0     5     M1     Renew     2011055     General<br>Commodities     1       1     0     6     M1     Renew     2011055     General<br>Commodities     1       1     0     6     M1     Renew     2011055     General<br>Commodities     1       1     0     6     M1     Renew     2011055     General<br>Commodities     1       1     1     Renew     2011055     General<br>Commodities     1     1       1     1     Renew     2011055     General<br>Commodities     1       1     1     Renew     2011055     General<br>Commodities     1       1     1     Renew     2011055     General<br>Commodities     1       1     Renew     2011055     General<br>Commodities     1                                                                                                    | EQUIP                                                                                                    | MENTL                                                                                                    | .IST                                                                                                    |                                                                                                    |                                                                                                    |                                                                                                    |                                                                                                    |                           |                                                  |                                           |                        | Edit                                                                   |               |  |
| 1         Car         2000         Test         12321765GDFTRWS7         0         1         MI         Vehicle<br>Retirement         200424         General<br>Commodites           2         Car         2000         Test         9876TGFREDSW3ER45         0         2         MI         Renew         2011052         General<br>Commodities           3         Car         2000         Test         3976TGFREDSW3ER45         0         3         MI         Renew         2011052         General<br>Commodities           4         Car         2000         Test         3976TGFREDSW3ER450         0         3         MI         Renew         2011052         General<br>Commodities           5         Car         2000         Test         397U3NHGT5678900L         0         5         MI         Renew         2011055         General<br>Commodities           6         Car         2000         Test         NBHGPVDYTRE456768         0         6         MI         Renew         2011055         General<br>Commodities           4         Maine         Litexet Update         Action         Renew         2011055         General<br>Commodities           4         Maine         Renew         2011055         General<br>Commodities         <                                                                                                    | 0       1       Mil       Vehicle<br>Renew       200424       General<br>Commodities       14         0       3       Mil       Renew       201052       General<br>Commodities       14         0       3       Mil       Renew       201053       General<br>Commodities       14         0       4       Mil       Renew       201053       General<br>Commodities       14         0       5       Mil       Renew       201055       General<br>Commodities       14         1       6       Mil       Renew       201055       General<br>Commodities       14         1       8       Renew       201056       General<br>Commodities       14         1       8       Renew       201056       General<br>Commodities       14         1       1       Renew       201056       General<br>Commodities       14         1       1       Renew       201056       General<br>Commodities       14         1       Renew       201056       General<br>Commodities       14         1       Renew       201056       General<br>Commodities       14         1       Renew       Renew       201056       General<br>Commodities       14      <                                                                                                    | Row                                                                                                    | Туре                                                                                                    | Year                                                                                                    | Make                                                                                                    | VIN                                                                                                    | GVWR                                                                                                    | Unit/Fleet<br>#                                                                                                  | License<br>Plate<br>State | Leased<br>Vehicle<br>Owner                       | Vehicle<br>Action                         | Decal #                | Equipment<br>Use                                                       | PI<br>Fe      |  |
| 2         Car         2000         Test         9876TGFREDSW3ER45         0         2         MI         Renew         2011055         General<br>Commodities           3         Car         2000         Test         JHGTREDFR45654320         0         3         MI         Renew         2011055         General<br>Commodities           4         Car         2000         Test         JHGTREDFR45654320         0         3         MI         Renew         2011055         General<br>Commodities           5         Car         2000         Test         JHGTREDFR45676900L         0         5         MI         Renew         2011055         General<br>Commodities           6         Car         2000         Test         NBHGFVDYTRE456YGF         0         6         MI         Renew         2011055         General<br>Commodities           4         Tar         2000         Test         NBHGFVDYTRE456YGF         0         6         MI         Renew         2011055         General<br>Commodities           4         Tar         NBHGFVDYTRE456YGF         0         6         MI         Renew         2011055         General<br>Commodities           4         Mark         Stattchtruntheter         Renew                                                                                                    | 0     2     Mi     Renew     2011052     General Commodities     14       0     3     Mi     Renew     2011053     General Commodities     14       1     0     4     Mi     Renew     2011053     General Commodities     14       1     0     5     Mi     Renew     2011055     General Commodities     14       1     0     5     Mi     Renew     2011055     General Commodities     14       1     0     6     Mi     Renew     2011056     General Commodities     14       1     0     6     Mi     Renew     2011056     General Commodities     14       1     0     8     Renew     2011056     General Commodities     14       1     0     8     Renew     2011056     General Commodities     14       1     1     Renew     2011056     General Commodities     14       1     Renew     2011056     General Renew     Renew     15       1     Renew     2011056     General Renew     Renew     Renew     15       1     Renew     Renew     2011056     General Renew     Renew     16       1     Renew     Rene                                                                                                    | 1                                                                                                    | Car                                                                                                    | 2000                                                                                                    | Test                                                                                                    | 12321765GDFETRWS7                                                                                                    | 0                                                                                                    | 1                                                                                                    | мі                        |                                                  | Vehicle<br>Retirement                     | 2004246                | General<br>Commodities                                                 | 10            |  |
| 3         Car         2000         Test         3HGTREDFR4555432Q         0         3         MI         Renew         2011053         Cennral<br>Commodities           4         Car         2000         Test         3HGTREDFR4555432Q         0         3         MI         Renew         2011053         Cennral<br>Commodities           5         Car         2000         Test         3HGFVDYTRE45676900L         0         5         MI         Renew         2011053         General<br>Commodities           6         Car         2000         Test         NBHGFVDYTRE4567GF         0         6         MI         Renew         2011055         General<br>Commodities           4         Test         NBHGFVDYTRE4567GF         0         6         MI         Renew         2011055         General<br>Commodities           4         Test         Test         Test test           Test test         Test         Test         Test           Test test         Test         Test         Test           Test test         Test         Test           Test                                                                                                    | 0       3       MI       Renew       201053       General Commodities       12         1       0       5       MI       Renew       201053       General Commodities       12         1       0       5       MI       Renew       201053       General Commodities       12         1       0       5       MI       Renew       201056       General Commodities       12         1       0       6       MI       Renew       201056       General Commodities       12         1       0       6       MI       Renew       201056       General Commodities       12         1       0       6       MI       Renew       201056       General Commodities       12         1       0       6       MI       Renew       201056       General Commodities       12         1       1       Renew       201056       General Commodities       12       12         1       1       Renew       201056       General Commodities       12       12         1       Isatest Update       Action       Edit       Isatest Update       Action       Edit         1       Renew       Yes                                                                                                    | 2                                                                                                    | Car                                                                                                    | 2000                                                                                                    | Test                                                                                                    | 9876TGFREDSW3ER45                                                                                                    | 0                                                                                                    | 2                                                                                                    | мі                        |                                                  | Renew                                     | 2011052                | General<br>Commodities                                                 | 10            |  |
| 4         Car         2000         Test         JSYETR43332WSDEWO         0         4         MI         Renew         201054         Commodilies           5         Car         2000         Test         9SYUJNHGTS678900L         0         5         MI         Renew         201055         Commodilies           6         Car         2000         Test         NBHGFVDYTR456769         0         6         MI         Renew         201055         Cemeral Commodilies           4         Attachmemet         Renew         201055         Cemeral Commodilies           Attachmemet         State State                                                                                                    | a       0       4       Mi       Renew       201054       General<br>Commodities       12         a       0       5       Mi       Renew       201055       General<br>Commodities       12         a       0       6       Mi       Renew       2011056       General<br>Commodities       12         a       0       6       Mi       Renew       2011056       General<br>Commodities       12         a       0       6       Mi       Renew       2011056       General<br>Commodities       12         a       0       6       Mi       Renew       2011056       General<br>Commodities       12         a       1       Renew       2011056       General<br>Commodities       12       Edit         a       Hatest Update       Action       Edit       Edit       Edit       Edit         Isatest Update       Action       Edit         Isatest Update       Action         Isatest Update       Action         Isatest Update       Action         Isatest Update       Action         Isatest Update       Action         Isatest Update       Action <td>3</td> <td>Car</td> <td>2000</td> <td>Test</td> <td>JHGTREDFR4565432Q</td> <td>0</td> <td>3</td> <td>мі</td> <td></td> <td>Renew</td> <td>2011053</td> <td>General</td> <td>10</td>                                                                                                    | 3                                                                                                    | Car                                                                                                    | 2000                                                                                                    | Test                                                                                                    | JHGTREDFR4565432Q                                                                                                    | 0                                                                                                    | 3                                                                                                    | мі                        |                                                  | Renew                                     | 2011053                | General                                                                | 10            |  |
| 5       Car       2000       Test       987UJNHGT5678900L       0       5       MI       Renew       201055       Commodities         6       Car       2000       Test       NBHGFVDYTRE450YGF       0       6       MI       Renew       2011055       General Commodities         4       Attachment         The maximum file size allowed is 16 MB.         ade; adp: bat; chn; cmd; com; cpi; aes; Ma; htm; htm; ins; isp; jar; js; jar; js; jar; jar; jar; jar; jar; jar; jar; jar                                                                                                    | 0       5       MI       Renew       201055       General Commodities       10         2       0       6       MI       Renew       2011056       General Commodities       10         1       0       6       MI       Renew       2011056       General Commodities       10         1       1       Renew       2011056       General Commodities       10         1       Image: Series Jacobia       Image: Series Jacobia       Image: Series Ja                                                                                                    | 4                                                                                                    | Car                                                                                                    | 2000                                                                                                    | Test                                                                                                    | JSYETR43332WSDEWQ                                                                                                    | 0                                                                                                    | 4                                                                                                    | мі                        |                                                  | Renew                                     | 2011054                | General                                                                | 10            |  |
| Image: Solution of the second second seco                                                                                                    | i       i                                                                                                    | 5                                                                                                    | Car                                                                                                    | 2000                                                                                                    | Test                                                                                                    | 987UJNHGT5678000                                                                                                    | 0                                                                                                    | 5                                                                                                    | мі                        |                                                  | Renew                                     | 2011055                | General                                                                | 10            |  |
| o     Car     2000     Test     NBHGFVDYTRE450YGF     0     6     MI     Renew     2011056     Commodities       4     Attachment     Image: Care and the size allowed is 16 MB.     Image: Care and the size allowed is 16 MB.     Image: Care and the size allowed is 16 MB.     Image: Care and the size allowed is 16 MB.       Mame     Type     Size     Latest Update     Action       No records found.     Image: Care and the size allowed file types to upload.     Image: Care and the size allowed file types to upload.       Custom Fields     Commodities     Image: Care and the size allowed file types to upload.     Image: Care and the size allowed file types to upload.       Custom Fields     Commodities     Image: Care and the size allowed file types to upload.     Image: Care and the size allowed file types to upload.       Custom Fields     Commodities     Image: Care and the size allowed file types to upload.     Image: Care and the size allowed file types to upload.       Custom Fields     Commodities     Image: Care and the size allowed file types to upload.     Image: Care and the size allowed file types to upload.       Custom Fields     Custom Fields     Image: Care and the size allowed file types to care and the size allowed file types to care and the size allowed file types to care and the size allowed file types to care allowed file types to care and the size allowed file types to care allowed file types to care allowed file types to care allowed file types to care allowed file types to care allowed file ty                                                                                                    | 0       0       MI       Renew       2011036       Commodities       11         Commodities         Interstiger, jar, jar, jar, jar, jar, jar, jar, ja                                                                                                    |                                                                                                    | - Cult                                                                                                    | 2000                                                                                                    | - Cat                                                                                                    | 227 00000 1307 030 UL                                                                                                    |                                                                                                    | -                                                                                                    |                           |                                                  | -                                         | 1011000                | Commodities                                                            | -             |  |
| Name         Type         Size         Latest Update         Action           No records found.         Custom Fields         Custom Fields         Ed           WORKER'S COMP INSURANCE         Ed         Ed           Does your company have Worker's Compensation Yes         Yes         Fisurance on your drivers?:           Dur company is exempt from Worker's Compensation No         No         Fisurance.         Ed           Agent/Attorney         Ed         Ed         Ed         Ed                                                                                                    | Latest Update     Action       Edit       isation       Yes       apensation       No   Eiter  Termail Action  Edit  Edit  Eiter  Termail Action  Example Statements made as part and that no material information has been omitted. By checking the box cally signing and filing this application, and that I have read and acknowledge r Safety Act 181 of 1963.                                                                                                    | Atta                                                                                                    | chme                                                                                                    | ent                                                                                                    |                                                                                                    |                                                                                                    |                                                                                                    |                                                                                                    |                           |                                                  |                                           |                        |                                                                        | anc           |  |
| No records found.  Custom Fields  WORKER'S COMP INSURANCE  Does your company have Worker's Compensation Insurance on your drivers?:  Our company is exempt from Worker's Compensation Insurance.:  Agent/Attorney                                                                                                    | Isation       Yes         apensation       No         Edit       Edit         me       Phone       E-mail         Action       Edit         rections that accompany this application and that the statements made as part and that no material information has been omitted. By checking the box cally signing and filing this application, and that I have read and acknowledge r Safety Act 181 of 1963.                                                                                                    | Atta<br>The ma<br>ade; ad<br>vbs; vxc                                                                                                    | ximum f<br>p; bat; c<br>d; wsc; v                                                                                                    | file size a<br>hm; cmo<br>vsf; wsh                                                                                                    | allowed i<br>d; com; c<br>are disal                                                                                                    | s 16 MB.<br>:pl; exe; hta; htm; html; ins<br>lowed file types to upload.                                                                                                    | ; isp; jar; j                                                                                                    | s; jse; lib; lnk                                                                                                 | ; mde; mh                 | t; mhtml; m                                      | nsc; msp; mst;                            | php; pif; sc           | r; sct; shb; sys; vi                                                   | b; vi         |  |
| WORKER'S COMP INSURANCE Ed<br>Does your company have Worker's Compensation Yes<br>Insurance on your drivers?:<br>Our company is exempt from Worker's Compensation No<br>Insurance.:<br>Agent/Attorney                                                                                                    | Edit nsation Yes npensation No                                                                                                    | Atta<br>The ma<br>ade; ad<br>vbs; vxc                                                                                                    | chme<br>ximum<br>p; bat; c<br>d; wsc; v                                                                                                    | file size a<br>hm; cme<br>vsf; wsh                                                                                                    | allowed i<br>d; com; c<br>are disal<br>ype                                                                                                    | s 16 MB.<br>;pl; exe; hta; htm; html; ins<br>lowed file types to upload.<br>Size                                                                                                    | ; isp; jar; j<br>Lates                                                                                                    | s; jse; lib; lnk<br>t Update                                                                                     | ; mde; mh<br>Action       | t; mhtml; n                                      | nsc; msp; mst;                            | php; pif; sci          | r; sct; shb; sys; vi                                                   | b; vl         |  |
| Our company intervention of a compensation of the second of the second o                                                                                                    | The second second seco   | Attac<br>The ma<br>ade; ad<br>vbs; vxc<br>Name<br>No re                                                                                                    | ximum i<br>p; bat; c<br>d; wsc; v<br>ecords                                                                                                    | file size a<br>hm; cm<br>vsf; wsh<br>Ty<br>found.                                                                                                    | allowed i<br>d; com; c<br>are disal<br>ype                                                                                                    | s 16 MB.<br>pl; exe; hta; htm; htm; inns<br>lowed file types to upload.<br>Size                                                                                                    | ; isp; jar; j<br>Lates                                                                                                    | s; jse; lib; lnk<br>t Update                                                                                     | ; mde; mh                 | t; mhtml; n                                      | ısc; msp; mst;                            | php; pif; sci          | r; sct; shb; sys; vl                                                   | b; vi         |  |
| Agent/Attorney                                                                                                    | Edit           me         Phone         E-mail         Action           inctions that accompany this application and that the statements made as part<br>and that no material information has been omitted. By checking the box<br>cally signing and filing this application, and that I have read and acknowledge<br>r Safety Act 181 of 1963.                                                                                                    | Attac<br>The ma<br>ade; ad<br>vbs; vxx<br>Name<br>No re<br>Cust                                                                                                    | ecords                                                                                                    | file size a<br>hm; cme<br>vsf; wsh<br>found.<br>Fields                                                                                                    | allowed i<br>d; com; c<br>are disal<br>ype                                                                                                    | s 16 MB.<br>pt exe: http://tmi:/htmi:/ini<br>iowed file types to upload.<br>Size<br>E                                                                                                    | ; isp; jar; j<br>Lates                                                                                                    | s; jse; lib; lnk<br>t Update<br>Voe                                                                              | ; mde; mh                 | t; mhtml; n                                      | nsc; msp; mst;                            | php; pif; sc           | r; sct; shb; sys; vi                                                   | b; vi         |  |
| Agent/Attorney                                                                                                    | Edit<br>me Phone E-mail Action<br>inctions that accompany this application and that the statements made as part<br>and that no material information has been omitted. By checking the box<br>cally signing and filing this application, and that I have read and acknowledge<br>r Safety Act 181 of 1963.                                                                                                    | Attac<br>The ma<br>ade; ad<br>vbs; vxx<br>Name<br>No re<br>Cust<br>WORKI<br>Does                                                                                                    | chme<br>ximum i<br>p; bat; c<br>d; wsc; v<br>ecords<br>com F<br>ER'S CC<br>your c<br>ance c                                                                                                    | file size a<br>thm; cm<br>vsf; wsh<br>found.<br>Fields                                                                                                    | allowed i<br>d; com; c<br>are disal<br>ype<br>;<br>;<br>;<br>;<br>;<br>;<br>;<br>;<br>;<br>;<br>;<br>;<br>;<br>;<br>;<br>;<br>;<br>;<br>;                                                                                                    | s 16 MB.<br>pie ever, http://tmti:/intmt/.ins<br>lowed file types to upload.<br>Size<br>E<br>E<br>tworker's Compens<br>rs?:                                                                                                    | ; isp; jar; j<br>Lates<br>sation                                                                                                    | s; jse; lib; lnk<br>t Update<br>Yes                                                                              | ; mde; mh                 | t; mhtml; n                                      | usc; msp; mst;                            | php; pif; sci          | r; set; shb; sys; vl                                                   | 5; vi         |  |
|                                                                                                    | me Phone E-mail Action clicions that accompany this application and that the statements made as part and that no material information has been omitted. By checking the box cally signing and filing this application, and that I have read and acknowledge r Safety Act 181 of 1963.                                                                                                    | Attac<br>The ma<br>ade; ad<br>vbs; vxc<br>Name<br>No ri<br>No ri<br>Cust<br>WORK<br>Does<br>Insur<br>Our cc<br>Insur                                                                                                    | ximum p; bat; c<br>; t; wsc; v<br>ecords<br>ER'S CC<br>your c<br>ance c<br>ance c                                                                                                    | file size a<br>hm; cme<br>vsf; wsh<br>Ty<br>found.<br>Fields<br>OMP INS<br>comparion you<br>ny is ex                                                                                                    | allowed i<br>d; com; c<br>are disal<br>ype<br>SURANC<br>SURANC<br>r drive<br>xempt                                                                                                    | s 16 MB.<br>pię ewe; hta; htm; htm; intm; in<br>lowed file types to upload.<br>Size<br>Size<br>E<br>E<br>e Worker's Compens<br>rs?:<br>from Worker's Comp                                                                                                    | ; isp; jar; j<br>Lates<br>sation<br>pensatio                                                                                                    | s; jse; lib; lnk<br>t Update<br>Yes<br>pn No                                                                     | ; mde; mh                 | t; mhtml; n                                      | ssc; msp; mst;                            | php; pif; sc           | r; set; shib; sys; vi                                                  | b; vi         |  |
| Showing 0-0 of 0                                                                                                    | me Phone E-mail Action<br>Interface and the second second s | Attad<br>The ma<br>ade; ad<br>vbs; vxc<br>Name<br>No ri<br>Cust<br>WORKI<br>Does -<br>Insur<br>Our co<br>Insur<br>Ager                                                                                                    | ximum in<br>p; bat; c;<br>d; wsc; v<br>eccords<br>ER'S CCC<br>your c<br>ance c<br>oompar<br>ance.:                                                                                                    | File size a thrm; cmm wsf; wsh ms; wsh ms; wsh ms found.                                                                                                    | allowed i<br>d; com; c;<br>are disal<br>ype<br>;<br>;<br>;<br>;<br>;<br>;<br>;<br>;<br>;<br>;<br>;<br>;<br>;<br>;<br>;<br>;<br>;<br>;<br>;                                                                                                    | s 16 MB.<br>pl; exe; hta; htm; htm; ins<br>forwed file types to upload.<br>Size<br>Size<br>E<br>E<br>e Worker's Compens<br>r5?:<br>from Worker's Comp                                                                                                    | ; isp; jar; j<br>Lates<br>sation<br>pensatio                                                                                                    | s; jse; lib; lnk<br>t Update<br>Yes<br>on No                                                                     | ; mde; mh                 | t; mhtml; n                                      | ssc; msp; mst;                            | php; pif; sc           | r; sct; shb; sys; vf<br>Edi                                            | b; vi         |  |
| Contact Type Full Name Business Name Phone E-mail Action                                                                                                    | ictions that accompany this application and that the statements made as part<br>and that no material information has been omitted. By checking the box<br>cally signing and fling this application, and that I have read and acknowledge<br>r Safety Act 181 of 1963.                                                                                                    | Attac<br>The ma<br>ade; ad<br>vbs; vxc<br>No rd<br>Cust<br>WORKI<br>WORKI<br>Unsur<br>Ager<br>Showin                                                                                                    | ximum ippibation of the second second | File size a<br>file size a<br>soft, with<br>found.<br>Fields<br>DMP INS<br>compared<br>torne<br>torne                                                                                                    | allowed i<br>are disal<br>ype<br>5<br>5<br>5<br>5<br>5<br>5<br>5<br>5<br>5<br>5<br>5<br>5<br>5<br>5<br>5<br>5<br>5<br>5<br>5                                                                                                    | s 16 MB.<br>ple exe: hta; htm; htm; intm; in<br>iowed file types to upload.<br>Size<br>Size<br>E<br>E<br>e Worker's Compens<br>rs?:<br>from Worker's Comp                                                                                                    | ; isp; jar; j<br>Lates<br>sation<br>pensatio                                                                                                    | s; jse; lib; lnk<br>t Update<br>Yes<br>pn No                                                                     | ; mde; mh                 | t; mhtml; n                                      | isc; msp; mst;                            | php; pif; sc           | E E                                                                    | b; vi         |  |
| Showing 0-0 of 0 Contact Type Full Name Business Name Phone E-mail Action No records found. I certify that I have read and understand the instructions that accompany this application and that the statements made as part of this operation of the second of the transmission of the second of the transmission of the transmission of the second of the transmission of the transmission of                                                                                                    | and that no material information has been omitted, by checking the box<br>cally signing and filing this application, and that I have read and acknowledge<br>r Safety Act 181 of 1963.                                                                                                    | Attad                                                                                                    | ximum<br>p; bat; c<br>d; wsc; v<br>ecords<br>ER'S CC<br>your c<br>ance c<br>ompar<br>ance.:                                                                                                    | file size a<br>hm; cme<br>vsf; wsh<br>found.<br>Fields<br>DMP INS<br>compare<br>on your                                                                                                    | allowed i<br>d; com; c<br>are disal<br>ype<br>GURANC<br>ny hav<br>r drive<br>xempt                                                                                                    | s 16 MB.<br>pie eve: hta: htm: htm: intent: ins<br>lowed file types to upload.<br>Size<br>E<br>E<br>the Worker's Compens<br>rs?:                                                                                                    | ; isp; jar; j<br>Lates<br>sation<br>pensatio                                                                                                    | s; jse; lib; lnk<br>t Update<br>Yes<br>on No                                                                     | ; mde; mh                 | t; mhtml; n                                      | usc; msp; mst;                            | php; pif; sc           | r; sct; shb; sy                                                        | s; vi         |  |
|                                                                                                    |                                                                                                    | Attacher<br>The ma<br>ade; ad<br>ade; ad<br>ade; ad<br>ade; ad<br>ade; ad<br>ade; ad<br>ade; ad<br>ade; ad<br>ade; ad<br>ade; ad<br>ade; ad<br>ade; ad<br>No ref<br>Cust<br>Cust<br>Cust<br>Cust<br>Cust<br>Cust<br>Cust<br>Cust<br>Cust<br>Cust<br>Corr<br>Corr<br>Cor | chme<br>ximum<br>pi bate c<br>d; wsc; v<br>ecords<br>com F<br>ER'S CC<br>your c<br>comparance:<br>mt/At<br>mg 0-0.<br>mtact Ts<br>accords<br>tify that<br>is appli<br>w, I unc<br>carrier i<br>checkin                                                                                                    | File size a constraint of the size of the size of the                                                                                                    | story and a second second seco | E 16 MB.<br>pie exe, hia; http: http: http: in<br>lowed file types to upload.<br>Size<br>E<br>E e Worker's Compens<br>rs?:<br>from Worker's Comp<br>me Business Nam<br>d understand the instruct<br>complete, and correct a<br>complete, and correct a<br>ree that I am electronic2<br>ree with the Motor Carrier<br>e to the above certifica | Extension in the second second | s; jse; lib; lnk<br>t Update<br>Yes<br>on No<br>one<br>t accompar<br>t accomparing<br>and filing<br>t 181 of 196 | E-mail                    | i nitroli ni ni ni ni ni ni ni ni ni ni ni ni ni | Action Action d that the st d that I have | php; pif; sc           | Edit<br>Edit<br>Edit<br>made as part<br>the box<br>cknowledge<br>Date: | : :           |  |
|                                                                                                    |                                                                                                    | Attac<br>The ma<br>add: ad<br>add: ad<br>add: ad<br>add: ad<br>No re<br>No re<br>No re<br>WORKI<br>Does -<br>Insur<br>Ager<br>Showin<br>Co<br>No re<br>-<br>-<br>-<br>-<br>-<br>-<br>-<br>-<br>-<br>-<br>-<br>-<br>-                                                                                                    | chme<br>ximum<br>pi bat c<br>d; wsc v<br>ecords<br>com F<br>ERS CC<br>your c<br>ance c<br>mt/At<br>mg 0-0<br>mtact Ty<br>accords<br>tify that<br>is appli<br>is appli<br>carrier i<br>checkin                                                                                                    | Fields<br>Fields<br>Fields | student i se se se se se se se se se se se se se                                                                                                    | s 16 MB.<br>pie exe, hia, http: http: http:<br>lowed file types to upload.<br>Size<br>E<br>E<br>e Worker's Compens<br>rs?:<br>from Worker's Comp<br>me Business Nam<br>d understand the instruct<br>complete, and correct a<br>ree that I am electronica<br>with the Motor Carrier<br>ee to the above certifica                               | i: isp; jar; j<br>Lates<br>sation<br>pensation<br>ie Pho<br>tions that<br>sate y Ac                                                                                                    | s; jse; lib; lnk<br>t Update<br>Yes<br>on No<br>one<br>t accompario<br>og and filing<br>t 181 of 196             | E-mail                    | i, mhtmi; m<br>i                                 | Action Action d that the st d that I have | atements<br>y checking | Edit<br>Edit<br>Edit<br>nade as part<br>the box<br>cknowledge<br>Date: | b; vl         |  |

- Check the box to agree to the certification and select continue.
- At any time selecting **Save and resume later** will allow you to resume the renewal at another time. However, incomplete records are deleted seven days after they are opened.

# Verify Fees:

# Step 4: Pay Fees

Listed below are the required fees that must be paid prior to staff reviewing your application. Additional fees may be assessed during the application review process that you will be required to pay prior to your application being approved. The section below displays your total fees due at this time.

| Application Fees     |      |          |
|----------------------|------|----------|
| Fees                 | Qty. | Amount   |
| Renewal              | 1    | \$50.00  |
| Decal Fee            | 600  | \$600.00 |
| TOTAL FEES: \$650.00 |      |          |

Note: The Application fee is non-refundable.

2

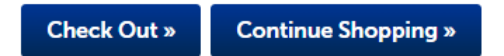

After Verifying the fees assessed are correct, select Check Out.

- The renewal fee is \$50.
- The Decal fees vary depending on vehicle usage. They will be \$50 or \$100 per vehicle.
- If the renewal is submitted after December 1, penalties and late fees may be assessed.

| 1 Select item to pay                                           | 2 Payment<br>information                          | 3 Receipt/Record<br>Submittal                                           |
|----------------------------------------------------------------|---------------------------------------------------|-------------------------------------------------------------------------|
| Step 1:Select item to                                          | pay                                               |                                                                         |
| Click on the arrow in front of a<br>later link.                | row to display additional information. Items c    | an be saved for a future checkout by clicking on the Save fo            |
| PAY NOW                                                        |                                                   |                                                                         |
| You are required to pay all fees that<br>click Save for Later. | have been assessed during the application process | prior to staff reviewing your application. If you are unable to pay nov |
| Test MI 12345 United States                                    |                                                   |                                                                         |

# After selecting Checkout, the second time, you will be directed to the CEPAS Credit Card Processing Payment Module for Motor Carrier System.

#### **Payment Method**

### Motor Carrier System

Welcome to the CEPAS Credit Card Processing Payment Module for Motor Carrier System. This process is being used as a secure means of processing online payments 24 hours a day, seven days a week. Payment may be made using a valid Credit or Debit card (Visa, MasterCard, or Discover). To continue making a payment, please select "Next".

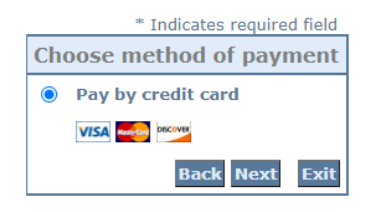

#### **Payment Information**

 $\bigcirc$ 

#### Motor Carrier System

To continue the payment process, click the "Next" button in the box below.

|                          | * Indicates required |
|--------------------------|----------------------|
| Billing Address          |                      |
| Use Business Name        |                      |
| *First Name:             |                      |
| M.I.:                    |                      |
| *Last Name:              |                      |
| *Street Line 1:          |                      |
| Street Line 2:           |                      |
| *City:                   |                      |
| *State:                  | Select State 🗸       |
| *Zip:                    |                      |
| *Country:                | UNITED STATES        |
| *Dhono:                  |                      |
| E-Mail:                  |                      |
| E-Man.                   |                      |
| Payment Details          |                      |
| *Payment Amount:         | 650.00 <b>USD</b>    |
| Payment Method           |                      |
| *Namo d                  | on Carde             |
| *Card N                  | lumber               |
| *Card N                  |                      |
| *Expiratio               | * Month Y            |
|                          | * Year V             |
| *Card Verification Value | (CVV2): What's This? |
|                          | Back Next            |
|                          |                      |

# After filling in the required fields, you will receive the Receipt/Record Submittal message.

| Dashboard            | My Records                                       | My Account                                   | Advanced Search 🗸                                               |  |  |  |  |
|----------------------|--------------------------------------------------|----------------------------------------------|-----------------------------------------------------------------|--|--|--|--|
| 1 Select item to pay | 2 Payment<br>information                         | 3 Receipt/Record<br>Submittal                |                                                                 |  |  |  |  |
| tep 3 : Receip       | t/Record Submit                                  | ttal                                         |                                                                 |  |  |  |  |
| eceipt/Record S      | ubmittal                                         |                                              |                                                                 |  |  |  |  |
| Your a               | pplication has been s                            | submitted.                                   |                                                                 |  |  |  |  |
| lf you               | are linking your acco                            | unt to your Certificate                      | of Authority, click on this link to view your records:          |  |  |  |  |
| Viewa                | View and update existing Authority               |                                              |                                                                 |  |  |  |  |
| lf you<br>follow     | have applied for a 72<br>ring these steps.       | Hour Permit, your per                        | mit will be active on the dates specified and can be printed by |  |  |  |  |
| To prin<br>the "R    | nt your permit immed<br>eports ()" link at the t | liately, click on the per<br>op of the page. | mit number below and select "Print 72 Hour Special ID" from     |  |  |  |  |
| You ca               | an print this permit at                          | any time before it exp                       | ires by logging in to your account and clicking on the "View    |  |  |  |  |
| and up               | pdate existing Author                            | ity" link at the top of th                   | ne page under "MSP-CVED". Clicking on the permit                |  |  |  |  |
| numb                 | er will display the per                          | mit information. To vie                      | w and print the /2 Hour Permit, select Print /2 Hour Special    |  |  |  |  |

# Status of Record:

| Home  | CVED Intrastate Authority |            |            |                   |
|-------|---------------------------|------------|------------|-------------------|
| Dashb | oard                      | My Records | My Account | Advanced Search 🗸 |

# ✓ CVED Intrastate Authority

| Show | ing 1-37 of 37 | Add to collection | Add to cart          |         |                 |   |
|------|----------------|-------------------|----------------------|---------|-----------------|---|
|      | Date           | Record Number     | Record Type          | Status  | Expiration Date | ļ |
|      | 09/25/2020     | AUTH-20200        | Update of Authority  | Closed  |                 |   |
|      | 09/25/2020     | RNEW-<br>20200    | Renewal of Authority | Applied |                 | 1 |

The status of the renewal will show in the carriers **My Records** list.

- Applied submitted, not reviewed
- Open information requested
- Closed approved
- Dismissed not approved, requested information not received.
- Withdrawn –filed in error.

Once the renewal is approved, the **Certificate of Authority** record will show an **Expiration Date** of 12/31/2021.

| ✓ CVED Intrastate Authority                          |            |               |                             |         |                 |   |  |
|------------------------------------------------------|------------|---------------|-----------------------------|---------|-----------------|---|--|
| Showing 1-37 of 37   Add to collection   Add to cart |            |               |                             |         |                 |   |  |
|                                                      | Date       | Record Number | Record Type                 | Status  | Expiration Date | A |  |
|                                                      | 09/25/2020 | AUTH-20200    | Update of Authority         | Closed  |                 |   |  |
|                                                      | 09/25/2020 | RNEW-<br>2020 | Renewal of Authority        | Applied |                 | Р |  |
|                                                      | 09/03/2020 | 12345         | Certificate of<br>Authority | Active  | 12/31/2021      | A |  |
|                                                      |            |               |                             |         |                 |   |  |